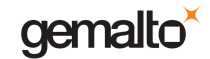

Bei der ersten Installation des GCR5500-D Lesegeräts muss wie nachfolgend beschrieben verfahren werden.

Verbinden Sie das Lesegerät mit der Stromversorgung und drücken Sie die Schaltfläche Ein/Aus, bis der Startvorgang abgeschlossen ist.

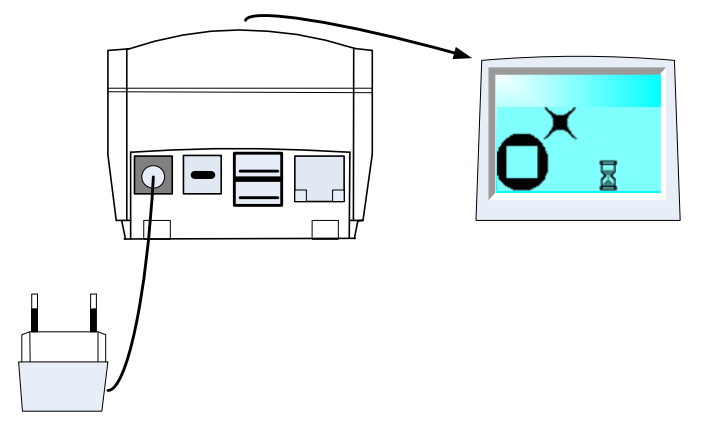

Nach dem ersten Start erscheint folgende Anzeige auf dem Lesegerät:

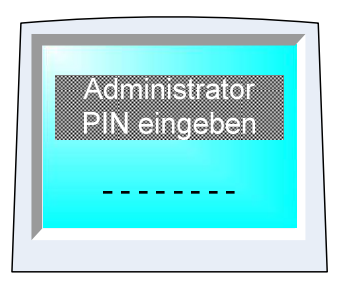

Sie müssen die Start-PIN "12345678" eingeben.

Nach der Überprüfung müssen Sie eine neue PIN eingeben und erneut bestätigen.

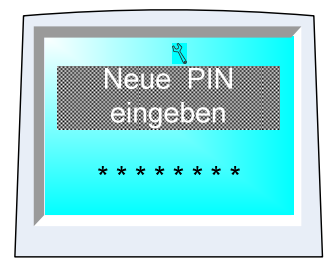

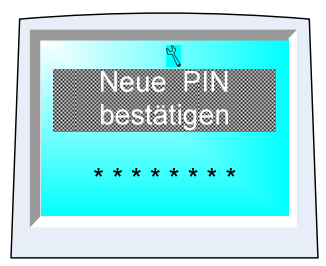

Warnung: Bitte denken Sie daran, dass diese neue PIN nur für Sie bestimmt ist. Halten Sie sie unbedingt geheim!

Nach Inititalisierung der PIN zeigt die eHealth-BCS Anwendung folgenden Bildschirm auf dem Lesegerät an.

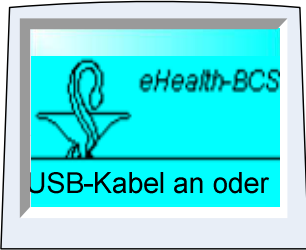

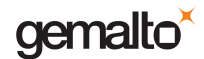

Verbinden Sie das GCR 5500-D Lesegerät nicht direkt mit dem PC. Zuerst muss der Treiber und anschließend die CT-API auf Ihrem PC installiert werden.

## **CD-ROM einlegen**

Legen Sie die CD-ROM ein und befolgen Sie die Anweisungen für die Installation des \*Treibers und der \*CT-API.

## Verbinden Sie das Lesegerät mit dem PC

Verwenden Sie das USB-Kabel (innerhalb der Verpackung), um das Lesegerät mit dem USB-Anschluss des PCs zu verbinden, oder verwenden Sie das serielle Kabel (optional) zur Verbindung des Lesegeräts mit dem seriellen Anschluss des PCs.

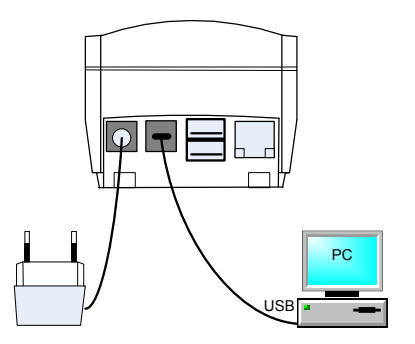

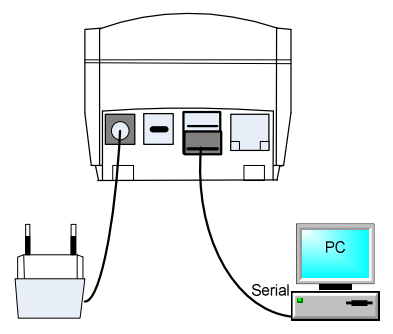

Verbindung über das USB-Kabel

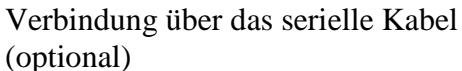

Wenn das USB-Kabel verwendet wird, wird die COM-Nummer des virtuellen Anschlusses (Anschluss COM 2, 3, 4,...) am Ende der Installation angezeigt. Wenn das serielle Kabel verwendet wird, entspricht die COM-Nummer dem COM-Anschluss des PCs (normalerweise COM1).

Geben Sie diese COM-Anschlussnummer als Parameter in Ihre PC-Anwendung ein.

Wenn das Kabel eingesteckt wird, zeigt die eHealth-BCS-Anwendung folgenden Bildschirm auf dem Lesegerät an.

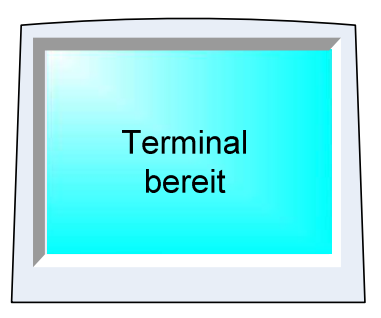

Wenn Ihre PC-Anwendung korrekt konfiguriert ist (COM-Anschluss und Verwendung der Gemalto CT-API), ist das GCR5500-D bereit für Befehlseingaben.

\*Der GCR5500-D Treiber ist für Windows-Betriebssysteme (Windows 2000 SP4, Windows XP SP2, Vista 32/64 Bit und Windows 7 32/64 Bits) vorgesehen. Weitere Informationen erhalten Sie in der *Installationsanleitung* auf der CD-ROM.

Die CT-API wird während der Treiberinstallation im Verzeichnis C:\Windows\system32 installiert.